LES ÉTATS GÉNÉRAUX du Diabète et des Diabétiques

# S'inscrire, voter et Contribuer sur à la plateforme www.egdiabete.fr

## 1 AN POUR ÉVALUER ET AGIR ENSEMBLE

Auditions publiques, atelier citoyen, semaine nationale de prévention, enquête patients, ateliers contributifs, forum, réunions publiques...

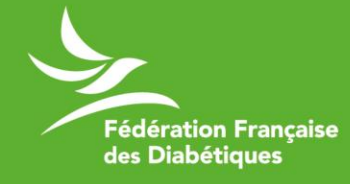

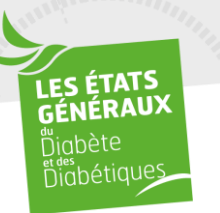

#### S'inscrire à la plateforme

Cliquer sur inscription • LES ÉTATS GÉNÉRAUX du diabète et des diabétiques Je contribue -Je m'informe Je donne Actus Plus nnexion Les cookies assurent le bon fonctionnement de nos services. En utilisant ces derniers, vous acceptez l'utilisation des cookies. En savoir plus ÉTATS ÉRAUX iabète Diabétiques 1 AN POUR ÉVALUER et AGIR ENSEMBLE

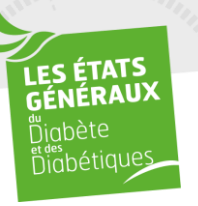

#### S'inscrire à la plateforme

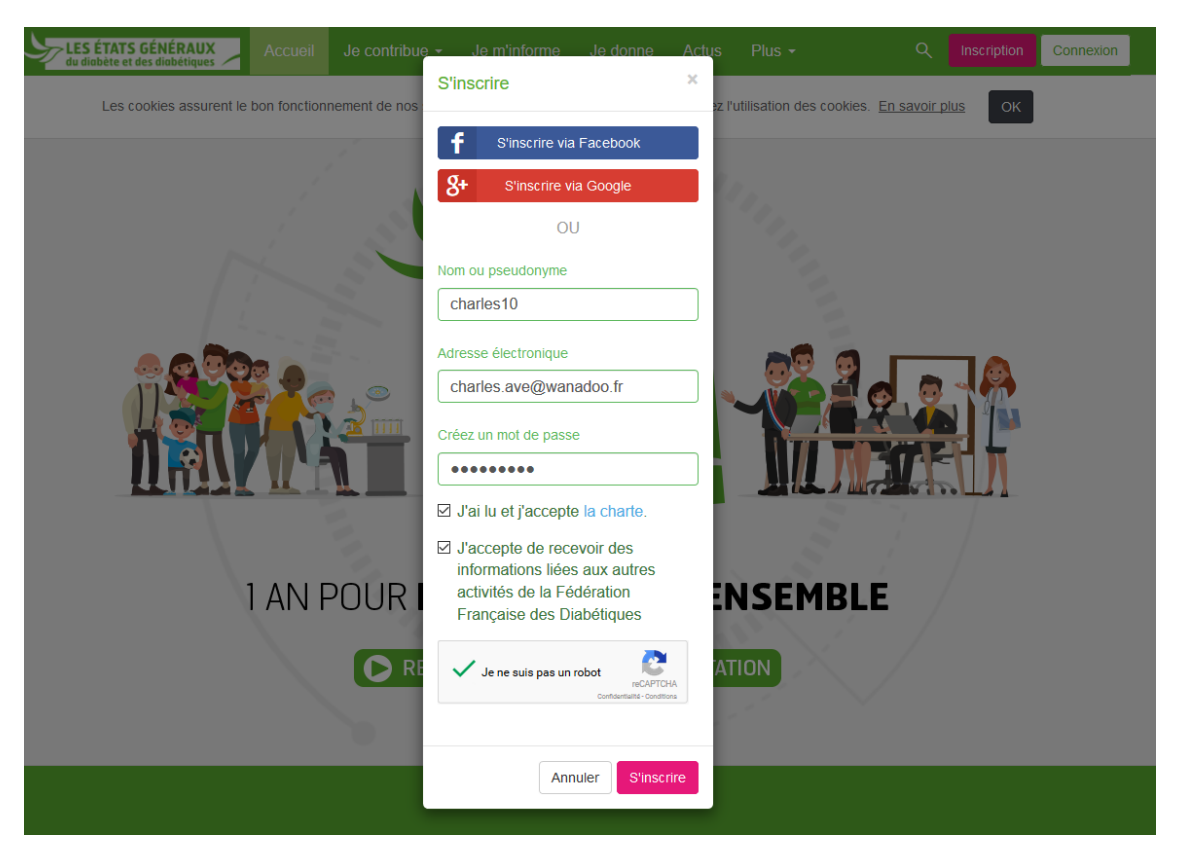

- Compléter avec votre nom ou pseudonyme
- Compléter avec votre adresse mail
- Compléter avec un mot de passe (à noter sur un papier pour ne pas l'oublier)
- Cocher la case « J'ai lu et j'accepte la charte »
- Cocher la case « Je ne suis pas un robot »
- Cliquer sur « S'inscrire »

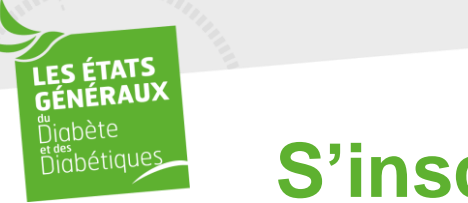

#### S'inscrire à la plateforme

- Rendez-vous sur votre boîte mail (dans les 12 heures qui suivent l'inscription maximum)
- Ouvrir le mail ayant pour objet « États Généraux du Diabète et des Diabétiques - Confirmez votre adresse électronique »
- Cliquer sur le lien proposé pour valider votre adresse mail et donc votre inscription

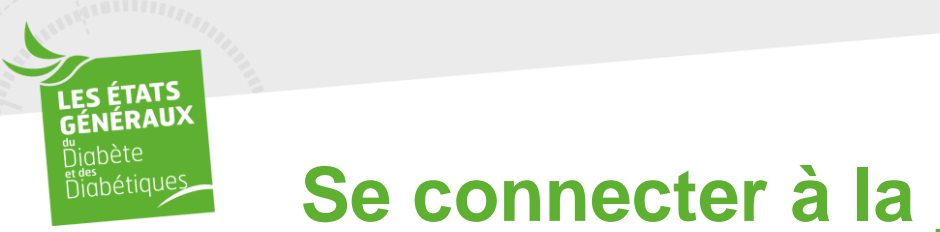

#### Se connecter à la plateforme

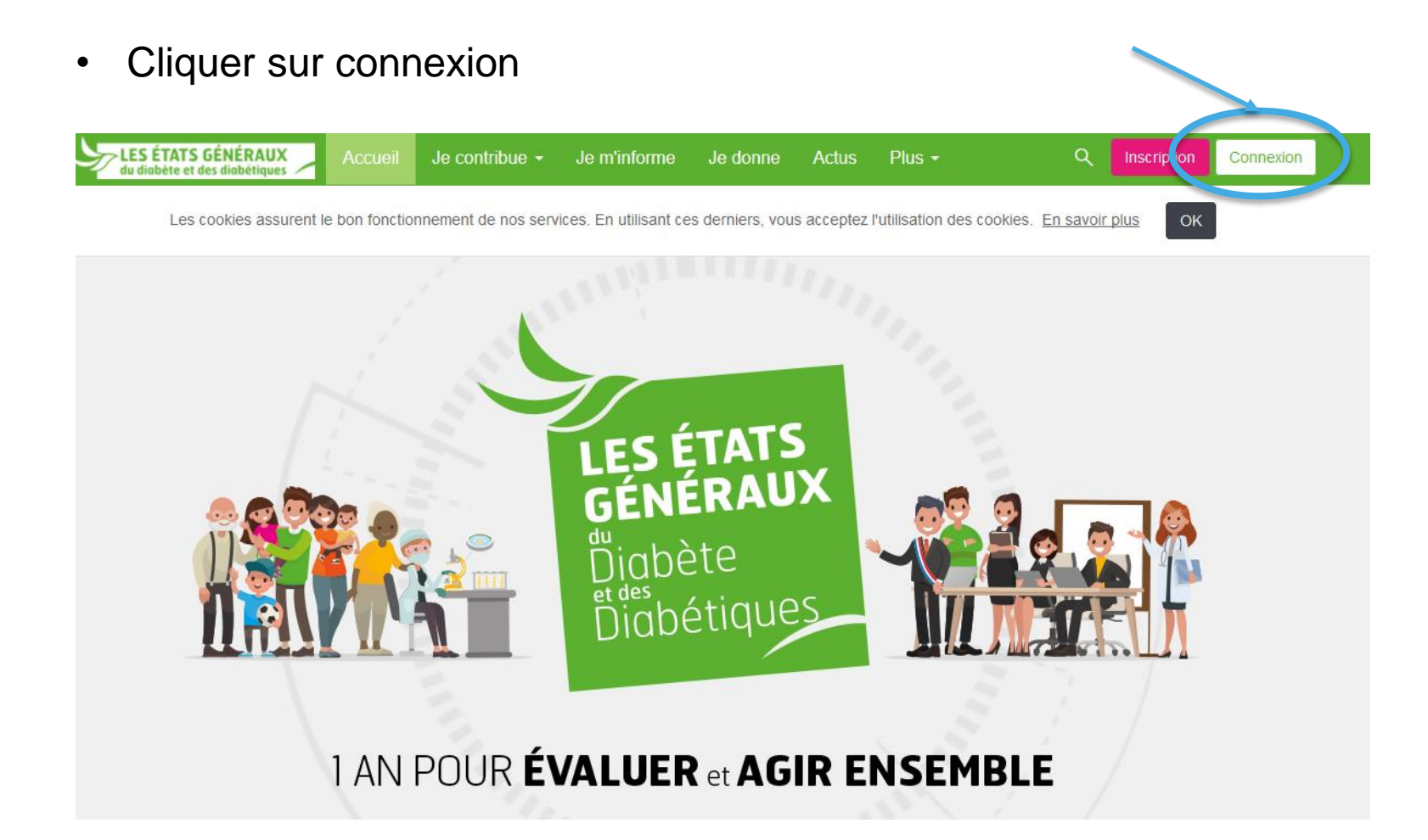

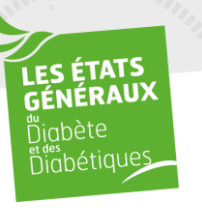

#### Se connecter à la plateforme

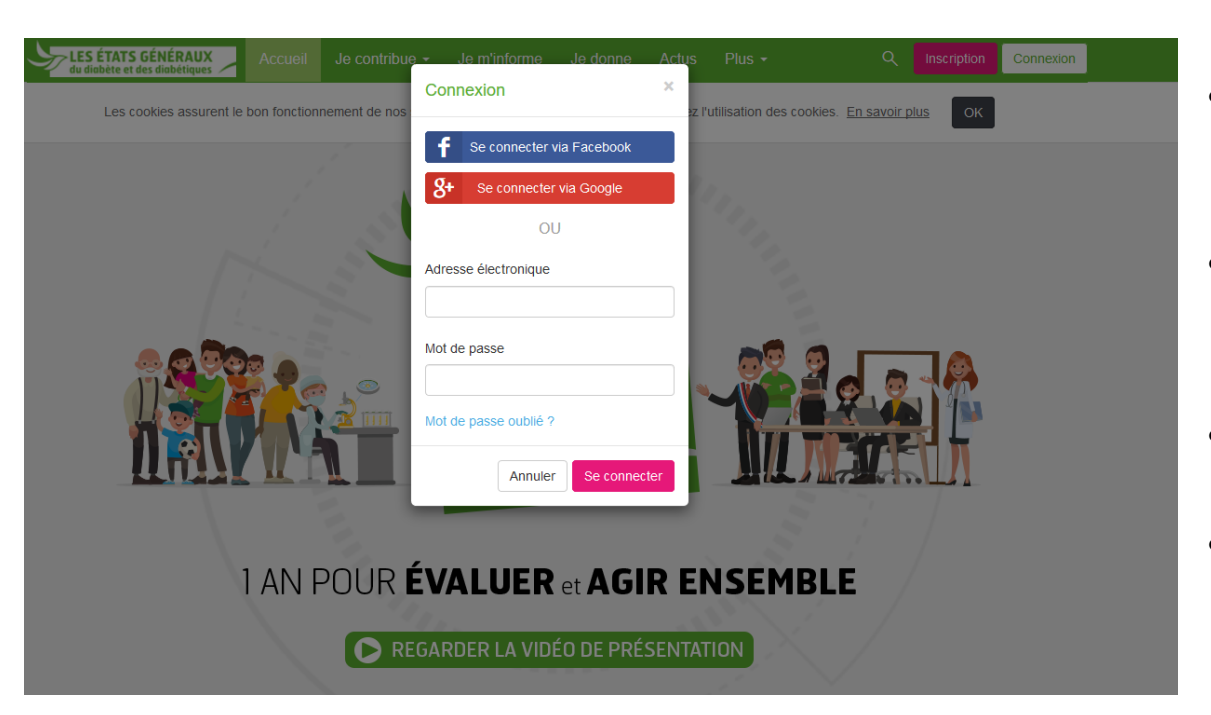

- Compléter avec votre adresse mail
- Compléter avec votre mot de passe préalablement choisi
- Cliquer sur « Se connecter »
- Contribuer en toute sécurité
   et en toute liberté

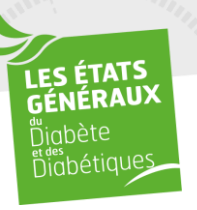

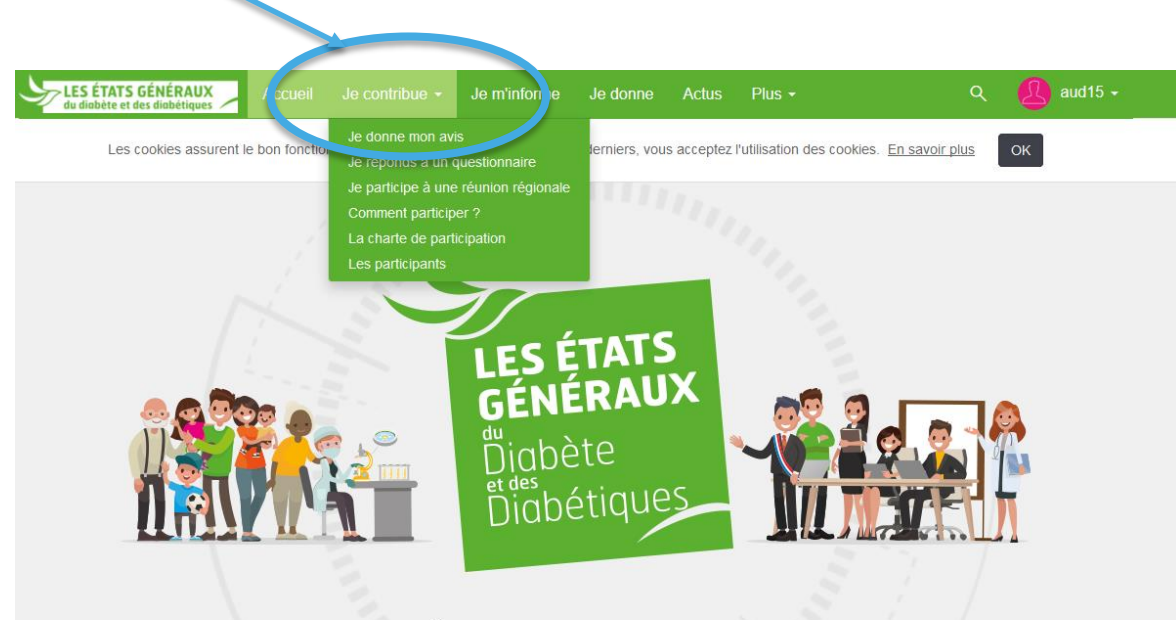

1 AN POUR ÉVALUER et AGIR ENSEMBLE

- Cliquer sur « Je contribue »
- Cliquer sur « Je donne mon avis »

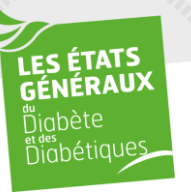

#### Consultations

L'objectif de cette consultation est de formuler des propositions concrètes et réalistes permettant l'amélioration de la prise en charge du diabète en France et la qualité de vie des personnes diabétiques.

Cette plateforme, co-construite avec les patients, vous donne la possibilité de vous exprimer et de réagir sur plusieurs thématiques liées au diabète, en proposant vous-même des causes et des solutions pour faire avancer le débat.

Pour cela, vous êtes invités à voter et à argumenter sur les propositions portées par la Fédération Française des Diabétiques. Il vous est également possible de soumettre de nouvelles idées.

Vos réflexions viendront enrichir les points de vue, confronter les opinions et nous permettre de disposer de nombreux arguments pour élaborer des propositions que nous porterons au nom de tous auprès des pouvoirs publics.

Les plus récentes

Tous les thèmes

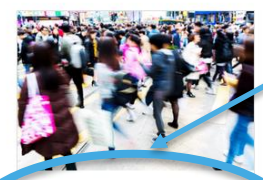

Comment réussir l'accueil des enfants et adolescents diabétiques dans les écol... Fédération Française des Diabéti...

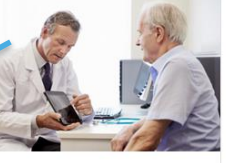

Comment favoriser le déploiement de l'innovation en France ? Fédération Française des Diabéti...

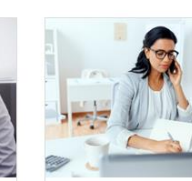

Pourquoi est-il si difficile d'obtenir un rendez-vous chez son professionnel de...

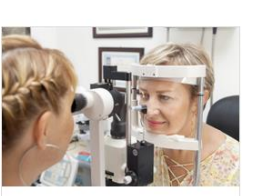

Q

Rechercher

Comment limiter et prévenir les complications liées au diabète en France ? Fédération Francaise des Diabéti...

 Cliquer sur le thème que vous souhaitez consulter en premier

Chaque thème est décliné de la manière suivante : problème ; causes ; solutions

| Consultation                                                                                                    |                                                                                           |
|----------------------------------------------------------------------------------------------------|-------------------------------------------------------------------------------------------|
| Vous pouvez voter, argumenter ou déposer vos nouvelles propositions du 13 novembre 2017 au 15 juillet 2018. A la fin<br>de la phase de consultation, une synthése cartographique sera réalisée.                                                                                                    |                                                                                           |
| Pour savoir comment participer, consultez la page d'alde.                                                                                                    |                                                                                           |
| Problème                                                                                                    |                                                                                           |
| 1 proposition                                                                                                    |                                                                                           |
| Fédération Française des Diabétiques - 23 novembre 2017 à 18:27 - modifié le 23<br>novembre 2017 à 18:27 S Épingié<br>Les entants et adolescents diabétiques ont souvent des difficultés d'intégration à l'école<br>49 voise - 4 argumenta - 5 auros Causes                                                                  | <ul> <li>Cliquer sur les phrase<br/>possibilité de :</li> <li>Lire un argument</li> </ul> |
| 2 propositions     Tri ordonné ouls alédatoire     Procoser     Fédération Française des Diabétiques + 23 novembre 2017 à 18.28    Epinglé     Méconnaissances et mauxaise représentation : peur de l'hypoghycémie et responsabilités     des personnels des établissements scotaires     49 voires - 3 erguments - 0 asurce | <ul> <li>Voter (uniquement solutions)</li> </ul>                                          |
| Isa - 7 décembre 2017 à 22-39      Méconnaissance du diabéte par les enseignants      In voies - 0 equinest - 0 source                                                                                                    | Cliquer sur les + propo                                                                   |
| Solutions                                                                                                    | Aiouter une caus                                                                          |
| 5 propositions Tri ordonné ouls aléatoire V + Proposer                                                                                                    | Aiouter une solut                                                                         |
| Fédération Française des Diabétiques - 23 novembre 2017 à 18.29 Séptingie           Favoriser l'accès aux produits innovants pour les personnes qui le nécessitent           23 voirse - 4 agumenta - 0 auxes                                                                                                    | , <b>,</b>                                                                                |
| Fédération Française des Diabétiques - 23 novembre 2017 à 18:29 Sé Épinglé           Former et informer le personnel scolaire en distribuant des kits/brochures sur la gestion des hypoglycèmies la taçon dont il faut réagir           49 value - 2 segmenta - 0 apures                                                     |                                                                                           |
| Fédération Française des Diabétiques • 23 novembre 2017 à 18:30 - modifié le 7 décembre       2017 à 13:51 Security       Exiger une éducation à la santé       28 voiter : 2 expres                                                                                                    |                                                                                           |

- s en <u>bleu</u> pour avoir la
  - taire plus détaillé
  - pour les causes et les
- oser pour
  - e au problème énoncé
  - ion au problème énoncé

ES ÉTATS GÉNÉRAUX ñiabète

hiabétiques

Chaque thème est décliné de la manière suivante : problème ; causes ; solutions

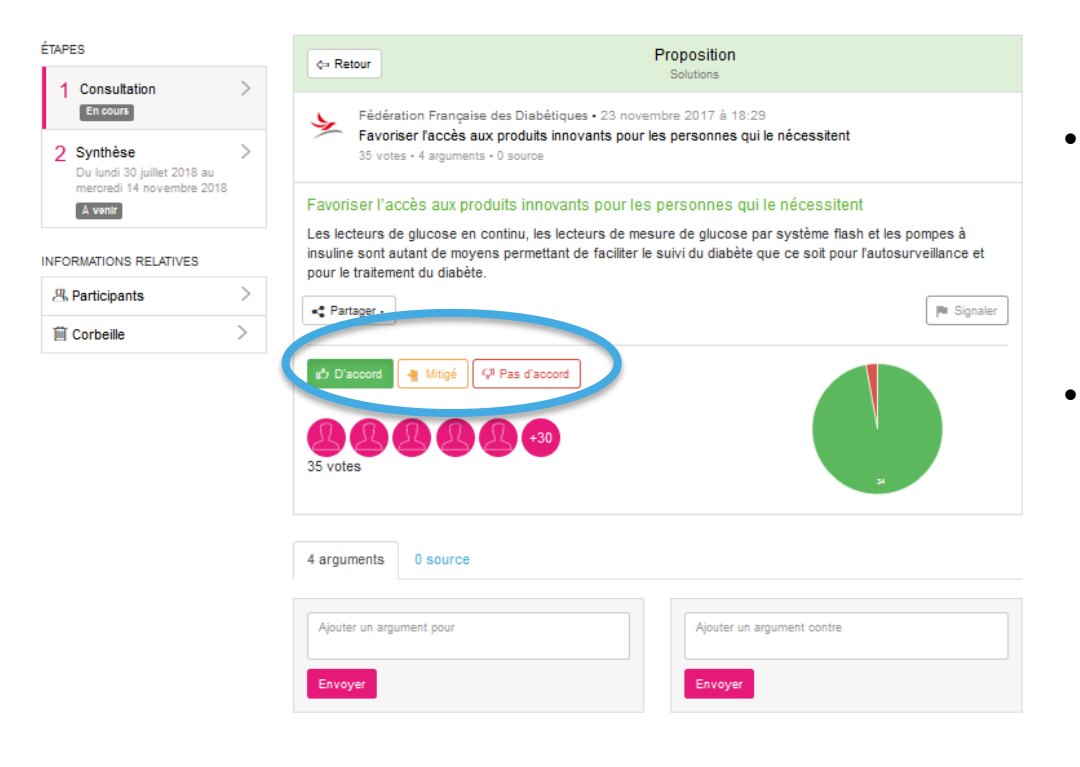

- Pour exprimer votre avis, cliquez sur
  - D'accord
  - Pas d'accord
  - Mitigé
- Pour expliquer votre vote, cliquez sur
   « Ajouter un argument pour » ou
   « Ajouter un argument contre »

LES ÉTATS GÉNÉRAUX

higbétiques

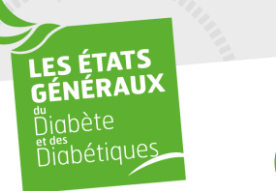

- Votre avis nous intéresse.
- La plateforme est ouverte à tous. Son objectif est de permettre au plus grand nombre de participer aux Etats Généraux.
- N'hésitez pas à communiquer dans ce sens au plus grand nombre.
- Plus le nombre d'inscriptions et de votes seront conséquents, plus les Etats Généraux auront de poids auprès des responsables politiques.

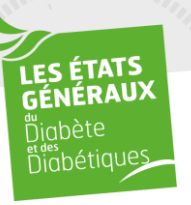

# Venez participer dès maintenant sur la plateforme <u>www.egdiabete.fr</u>